# Come prenotare uno sportello ?

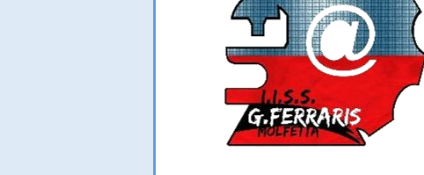

Breve guida alla registrazione e prenotazione di una lezione di sportello didattico pomeridiano

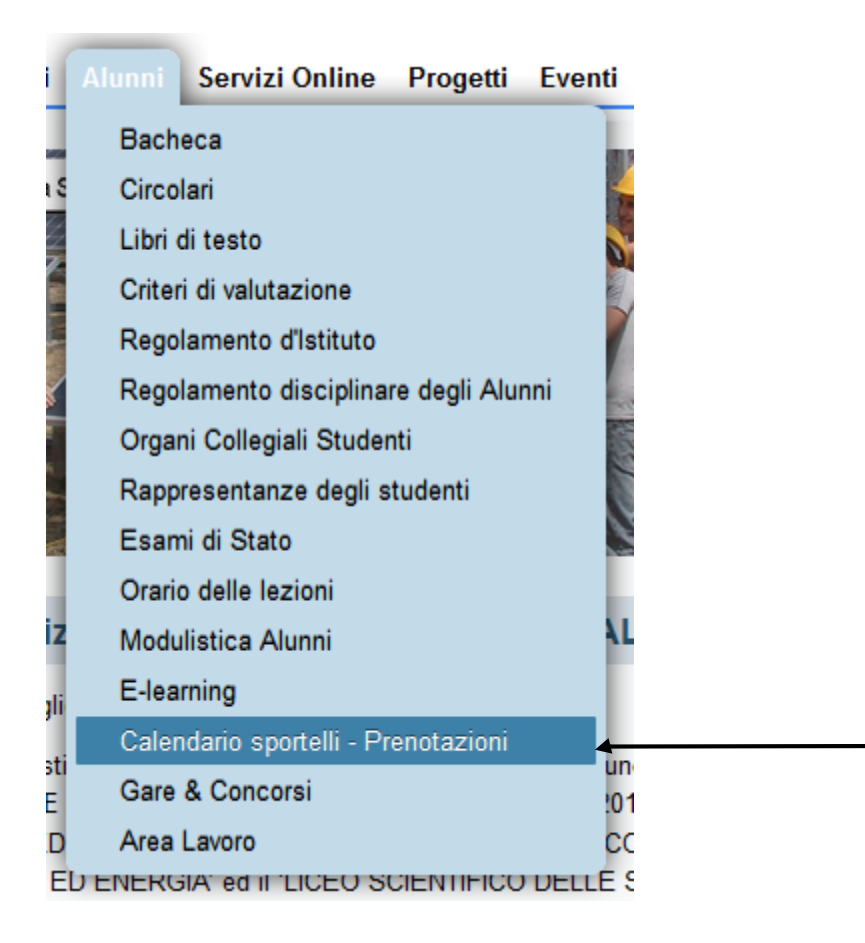

Accedere al sito <u>www.ferrarismolfetta.gov.it</u>, cliccare sul menu orizzontale «Alunni» e selezionare la voce «**Calendario sportelli -Prenotazioni**»

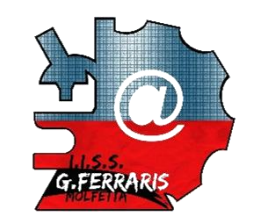

## Calendario sportelli - Prenotazioni

Eventi Prossimi

Ci sono 5 eventi imminenti

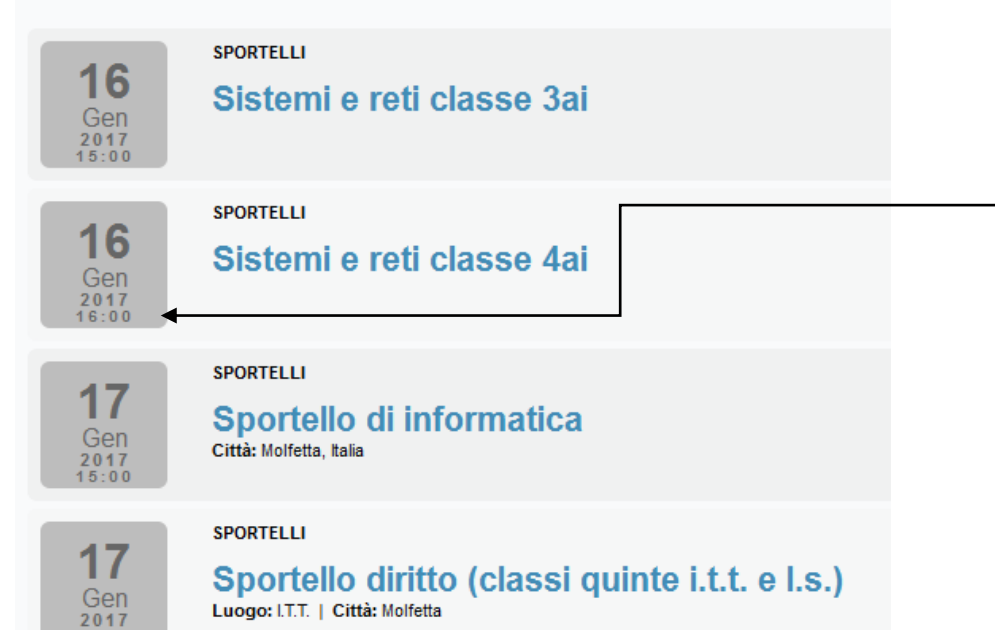

Scegliere, fra le varie possibilità, lo sportello da prenotare nella data indicata e nell'ora indicata.

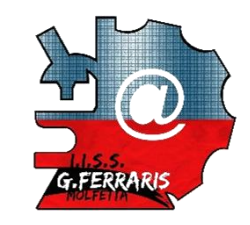

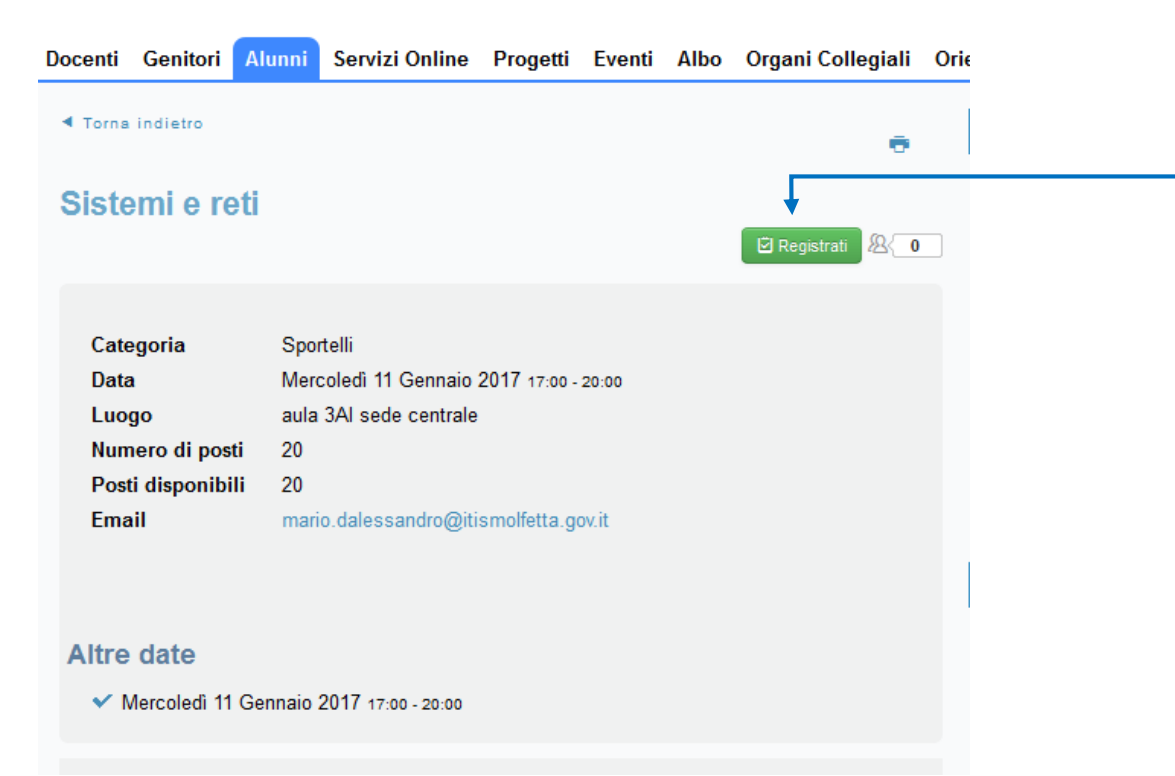

Dopo aver verificato data e ora della lezione e che ci siano posti disponibili, cliccare sul punsante «Registrati»

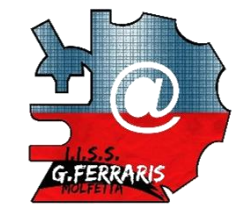

Docenti Genitori Alunni Servizi Online Progetti Eventi Albo Organi Collegiali SPORTELLI Sistemi e reti Compila i seguenti campi: Iscrizione Tutti i campi contrassegnati con \* (asterisco) sono obbligatori. Nome \* Il tuo nome e cognome completo 0 Email \* Il tuo indirizzo mail. A tal proposito, ricorda sempre di Conferma Email \* Re-inserisci email consultare la tua mail per eventuali comunicazioni da Telefono parte della scuola 0 Data Mercoledì 11 Gennaio 2017 → Mercoledì 11 Gennaio 2017 Classe \* Inserisci sempre la tua classe es. 3Ai per gli informatici Argomento L'argomento (opzionale) che ti interessa recuperare Captcha \* on sono un robot Spunta la casella captcha (necessaria per garantire la sicurezza della procedura) Privacy - Te Conferma la registrazione Annulla Redistrati

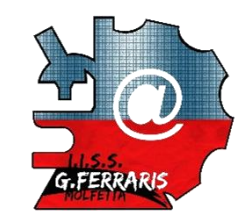

#### Docenti Genitori Alunni Servizi Online Progetti Eventi Albo Organi Collegiali (

✓ La tua registrazione all'evento Sistemi e reti è completa

L'operazione di registrazione è andata a buon fine, apparirà il messaggio di conferma.

### Iscrizione

1

Grazie Rossi Mario,

La tua registrazione all'evento Sistemi e reti ora è confermata

Iscrizione Riepilogo

 Evento
 Sistemi e reti

 Date:
 da Mercoledi 11 Gennaio 2017 17:00 a Mercoledi 11 Gennaio 2017 20:00

 Numero partecipanti
 1

Home Page Vedi evento

#### Sportello di informatica

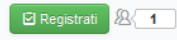

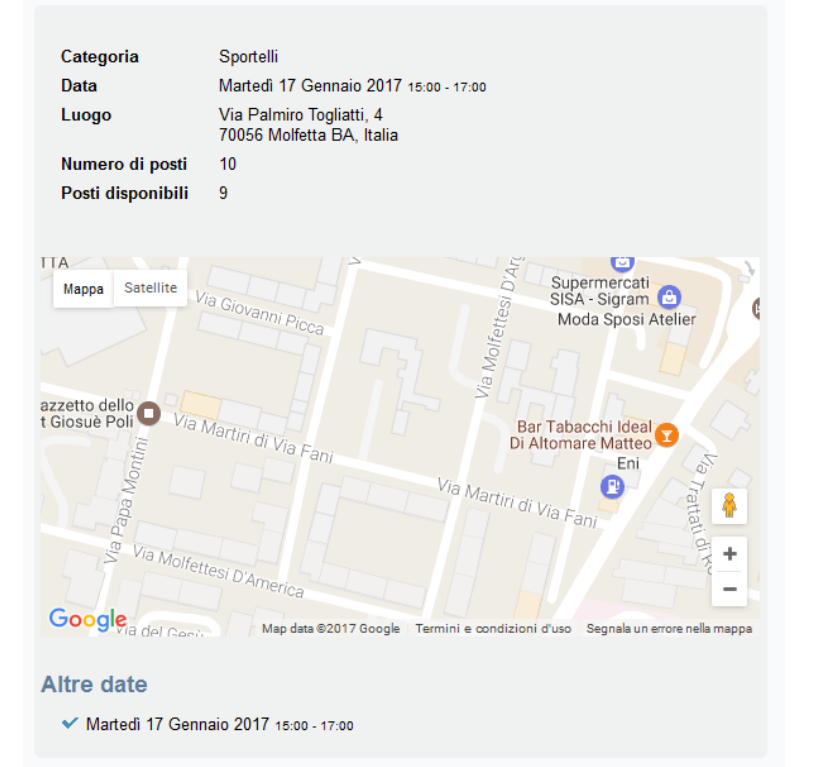

Lista Partecipanti

Lista Partecipanti

Simone (1)

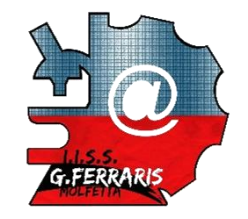

E' possibile consultare l'elenco degli alunni iscritti cliccando sul pulsante «Lista Partecipanti